# 桐生市電子地域通貨「桐ペイ」 加盟店向けマニュアル

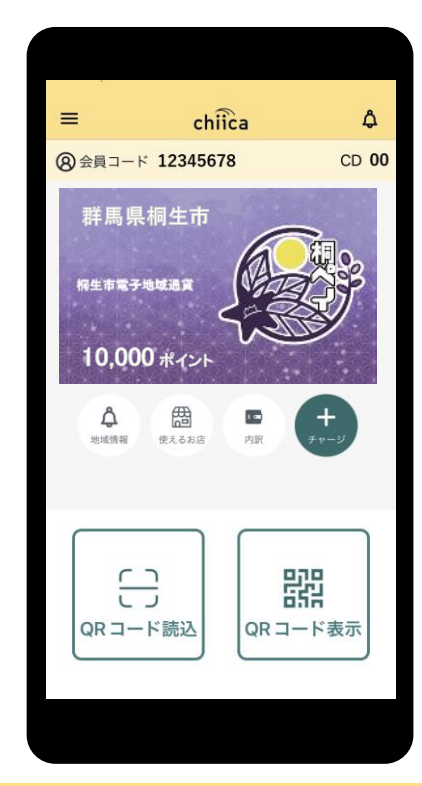

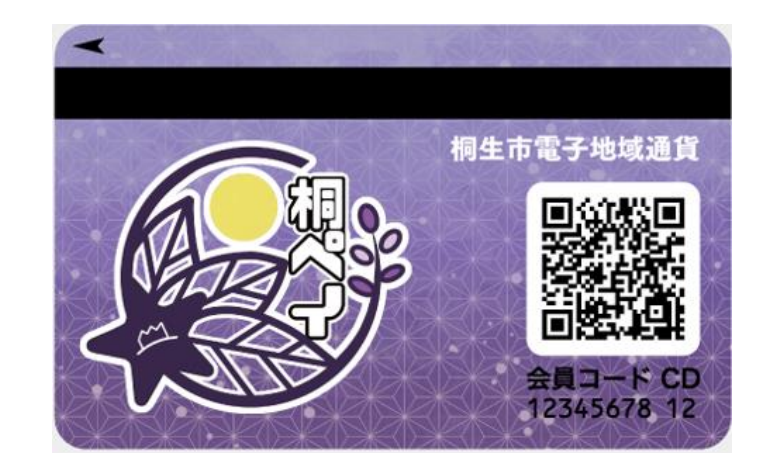

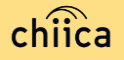

# 利用システムについて

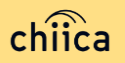

## 加盟店アプリのインストール手順

- 1 お手持ちのスマートフォンでアプリインストール画面を開く (App StoreまたはGoogle Play)
- 2 「トラストバンク加盟店」で検索

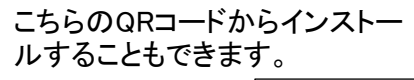

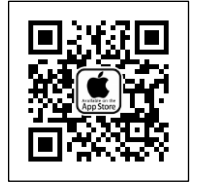

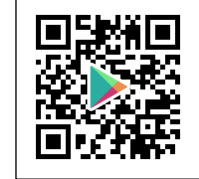

AppStore

GooglePlay

3 入手またはインストールをタップして(押す)アプリをインストール

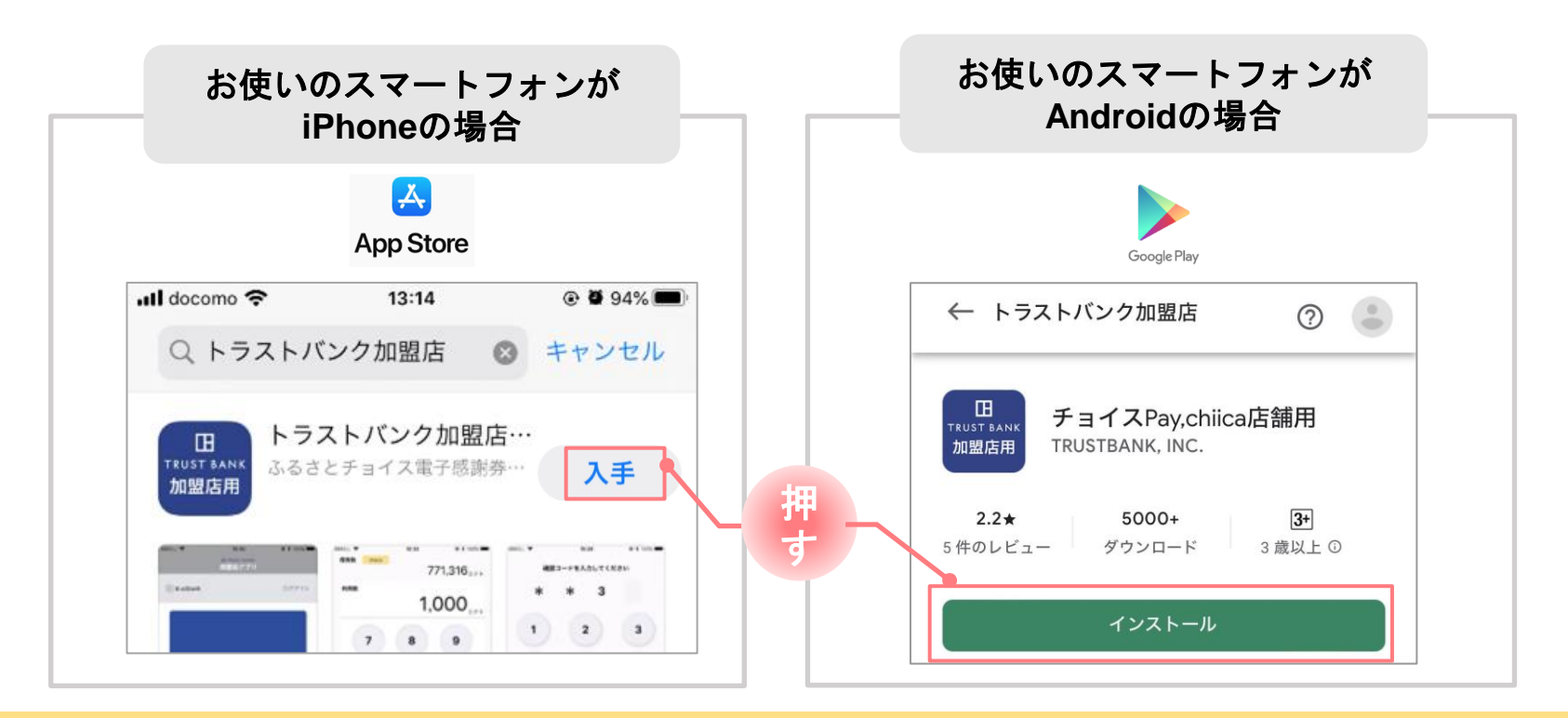

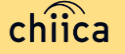

## 加盟店アプリへのログイン手順 1/2

#### 1

#### 事務局での加盟店登録が完了すると、加盟店様へ店舗コードを通知

※店舗アカウントは加盟店キットと一緒に書類でも送付します

#### ▼メール送信元

token@trustbank.co.jp

#### ▼メール内容

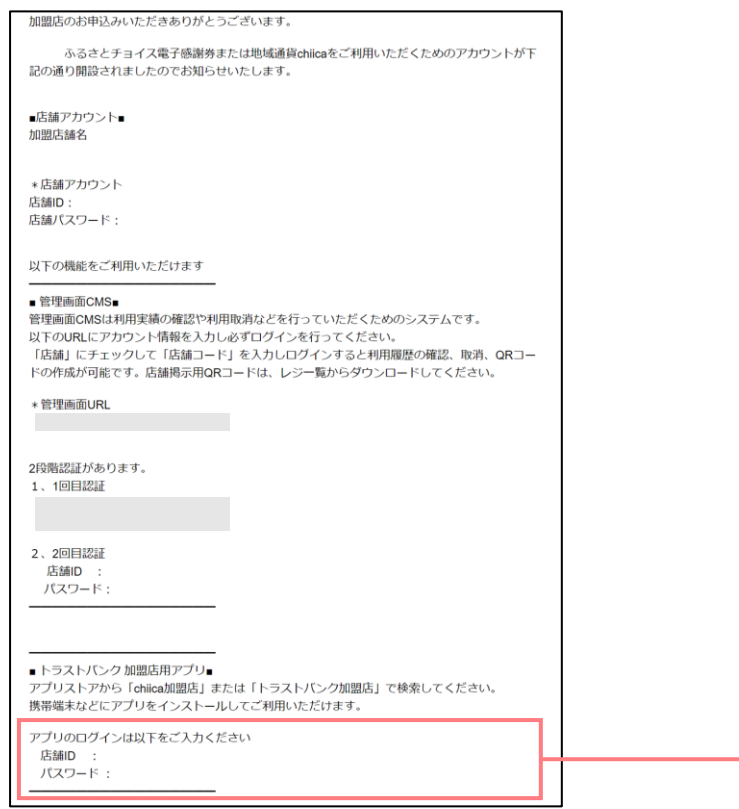

#### ▼メールタイトル

【トラストバンク】店舗アカウント開設が完了しました 【トラストバンク】事業者アカウント開設が完了しました

| ・ntl TENPO 令 9:41 AM<br>団 TRUST BANK<br>加盟店アプリ | <b>\$</b> 100% <b></b> |
|------------------------------------------------|------------------------|
| ログイン                                           |                        |
| 店舗コード                                          |                        |
| 1234                                           |                        |
| バスワード                                          |                        |
| 1234667890123456                               | •                      |
| ログイン状態を保持する                                    |                        |
|                                                |                        |
| 店舗コードをお忘れの方は <b>こちら</b>                        |                        |
|                                                |                        |
|                                                |                        |
| ログイン                                           |                        |
|                                                |                        |
|                                                |                        |
|                                                |                        |
|                                                |                        |
|                                                |                        |
| ()                                             |                        |

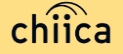

## 加盟店アプリへのログイン手順 2/2

2

#### ダウンロードした加盟店アプリを開いて、店舗コード・パスワードを入力

※開設完了メールに記載のパスワードは初回ログイン用の一時的なパスワードとなります。 初回ログイン時にパスワードの変更が求められますのでご注意下さい。

ポイント パスワード設定後のログイン時に、「ログイン状態を保持する」にチェックを入れると、 次回以降パスワードの入力が省略できます。

#### 3 ログインボタンをタップして(押す)完了

#### HOME画面

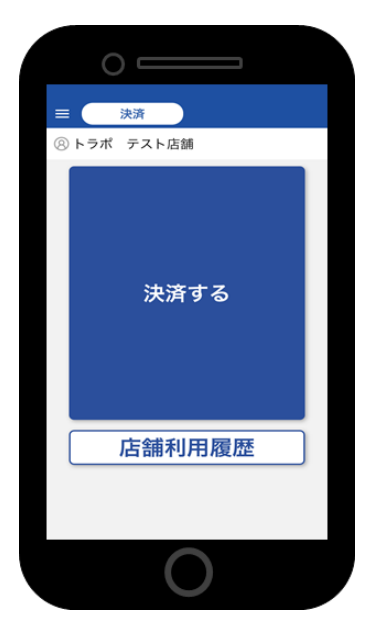

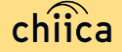

## 管理サイトへのログインについて(全店舗共通)

# 管理サイトでできること 管理 サイト (CMS) お店で使われたポイントの 確認・取消 事業者情報の編集 (連絡先・振込先等) \*\*\*\*\* 精算金額のご確認

※お使いのパソコンやタブレット、スマートフォンでWebページにアクセスいただけます。専用機器の導入は不要です

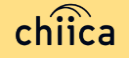

## 管理サイトへのログイン手順 1/2

- アプリメニュー内「管理サイト」をタップしてアクセス (パソコンやタブレット、スマートフォンからアクセス可能です)
- 2 こちらの画面(BASIC認証)が表示されたら、サインインします。 BASIC認証情報は事業者・店舗登録完了のメールに記載されています。

お使いのブラウザによって見た目が異なります Internet Explorer 8以下をお使いの場合は、 9以上へのバージョンアップかGoogle Chrome等への移行を推奨します。

| <ul> <li>Ø mperiodisem transpire i €</li> <li>€ ⇒ C © instrument transpire/instru</li> </ul> |                                           |  |
|----------------------------------------------------------------------------------------------|-------------------------------------------|--|
|                                                                                              | このサイトにアクセスするにはサインインしてください<br>では認証が必要となります |  |
| 1000                                                                                         | ユーザー名<br>パスワード                            |  |
|                                                                                              | サインイン キャンセル                               |  |

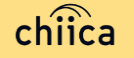

## 管理サイトへのログイン手順 2/2

3 ユーザー種別の「店舗」を選択して、ユーザー名(店舗コード)とパスワードを入力し てログインをクリック

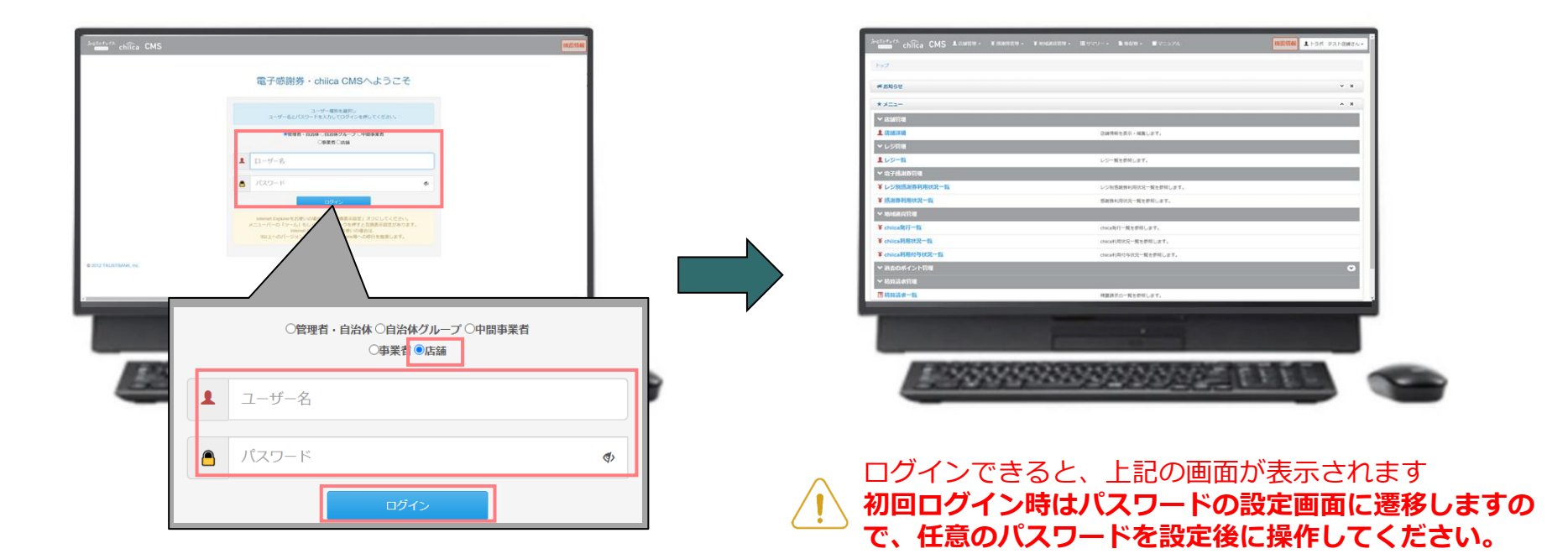

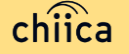

# 決済/取消方法について

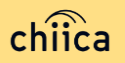

## 決済方法①:加盟店アプリで読み取る方式(推奨) 1/2

1 「決済する」をタップ(押す)してQRコードの読み取り画面を起動

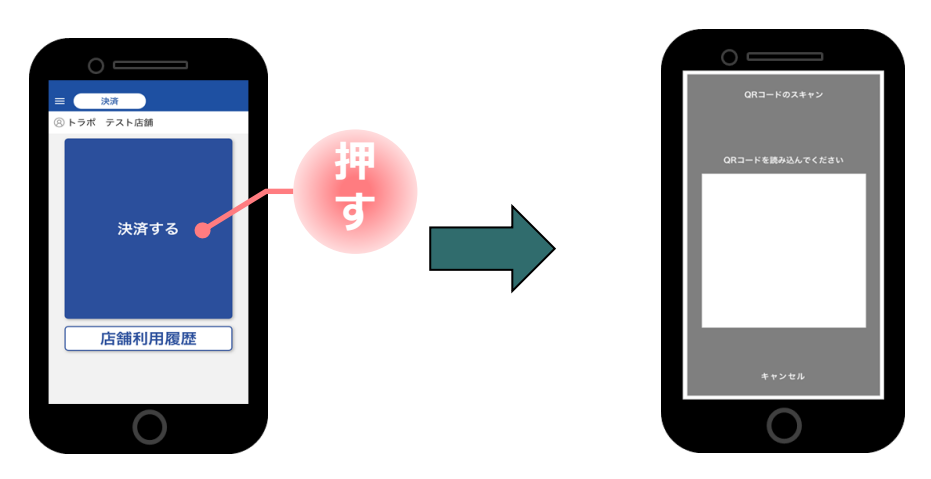

2 お客様に「QRコードの提示をお願いします」と伝える

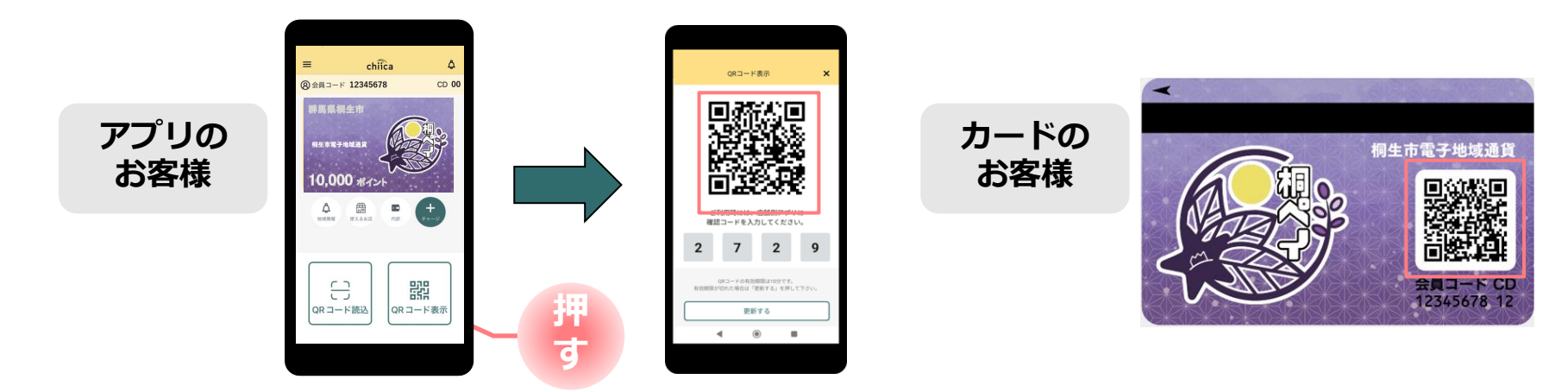

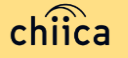

## 決済方法①:加盟店アプリで読み取る方式(推奨) 2/2

3 お客様のQRコードを読み取り税込金額を入力し「決済する」をタップ(押す)

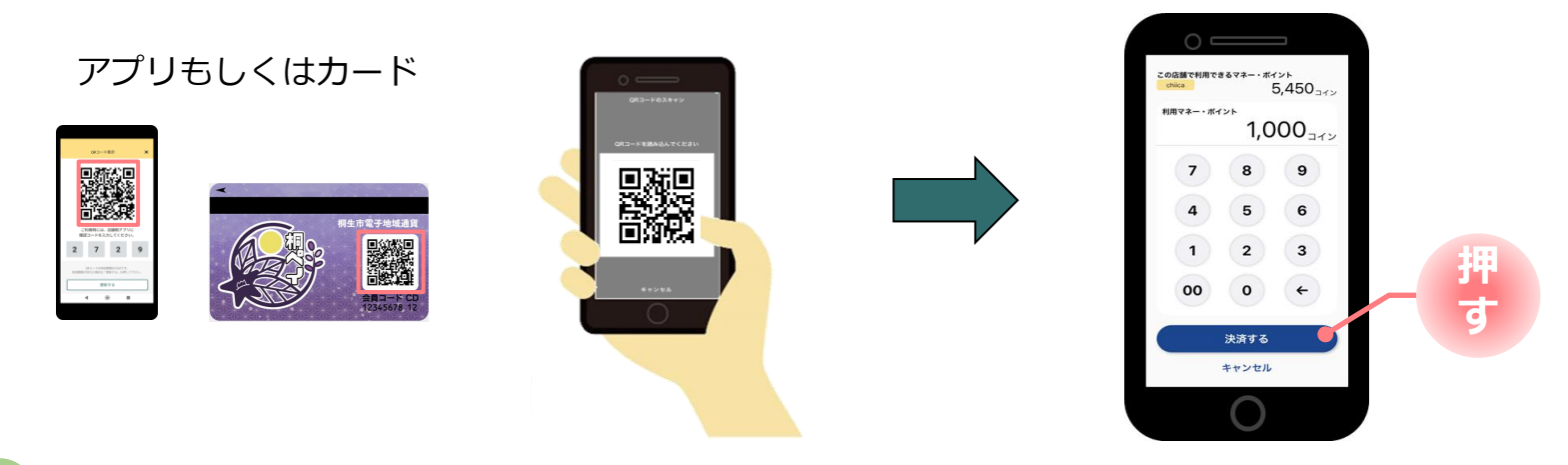

4 決済完了を確認(アプリ処理完了)、お店のレジで売掛処理を行う

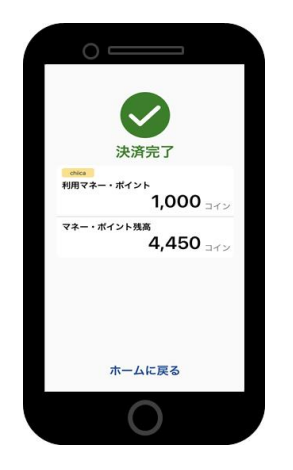

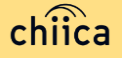

## 決済方法②:利用者がアプリで読み取る方式

1 お客様が「店舗QRコード」を読み取り金額を入力、お店は金額を確認

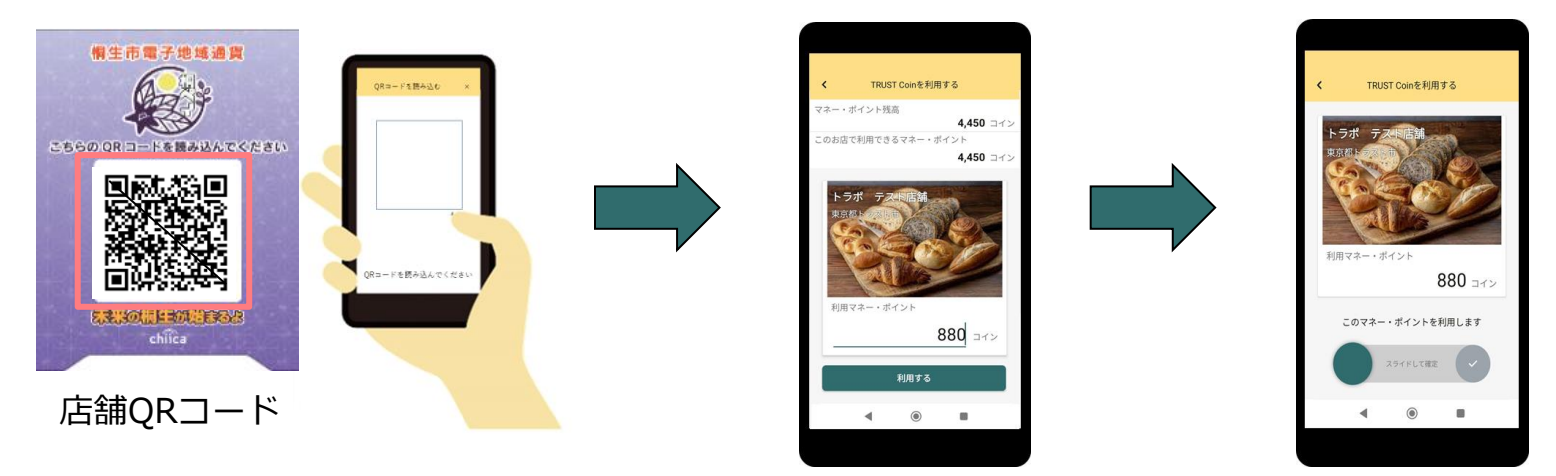

2

お店は、お客様が決済完了したことを確認し、お店のレジで売掛処理を行う

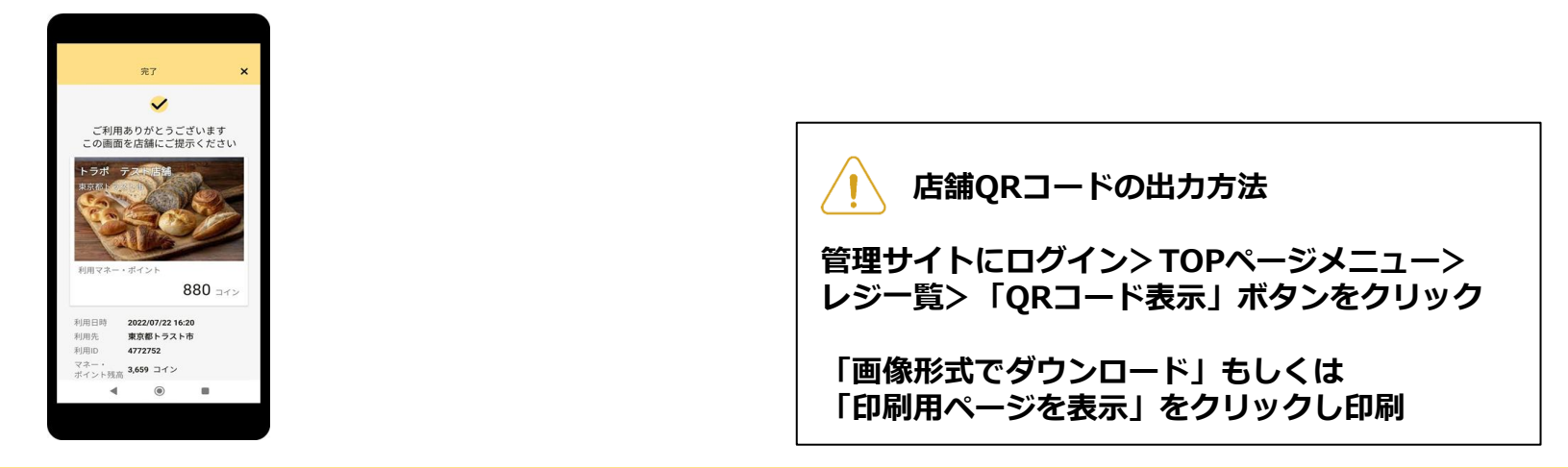

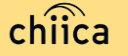

## 利用履歴の確認方法(アプリ)

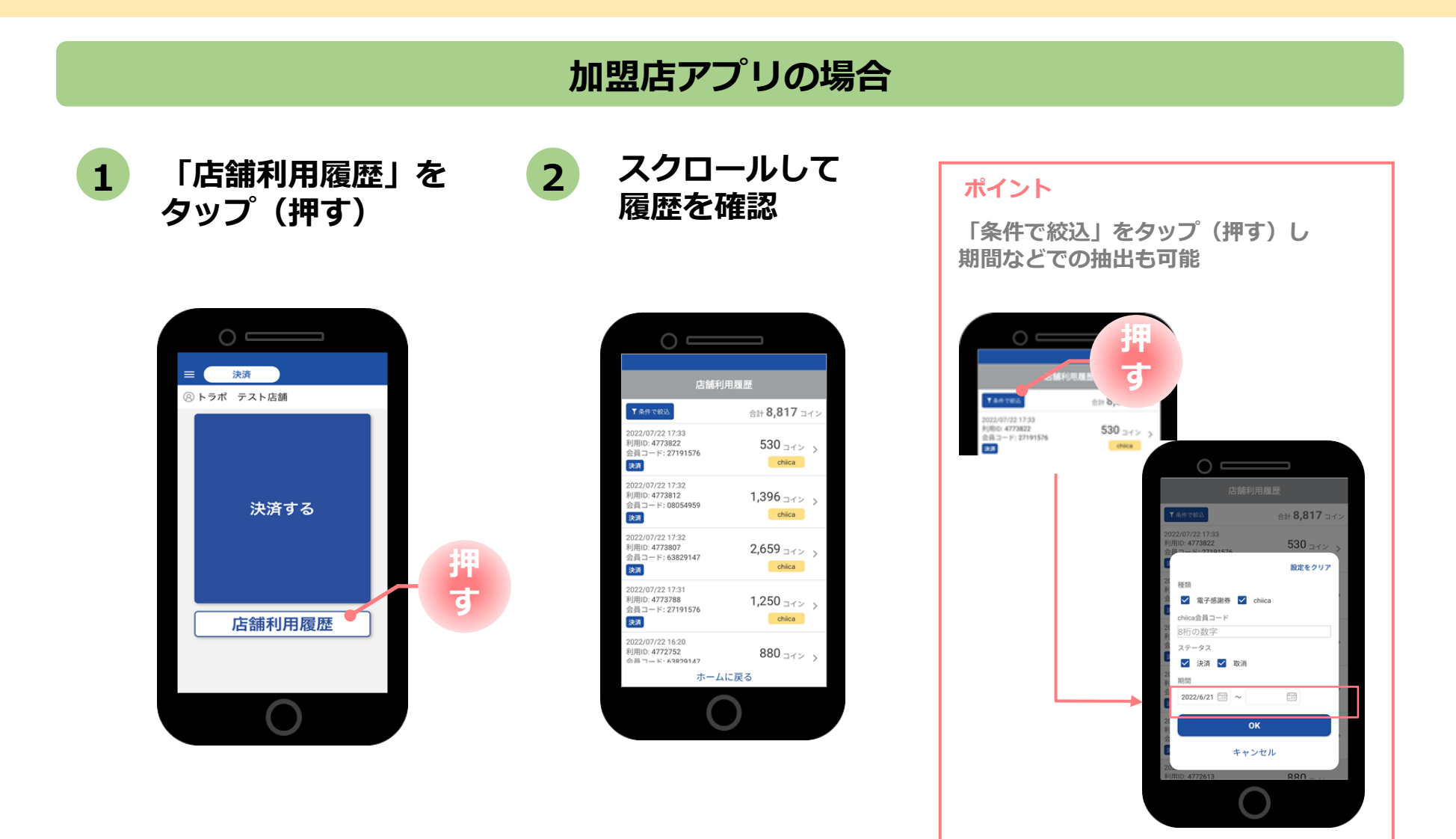

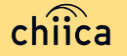

## 決済の取消方法(アプリ)

決済後、いつでもお店で決済の取消ができます

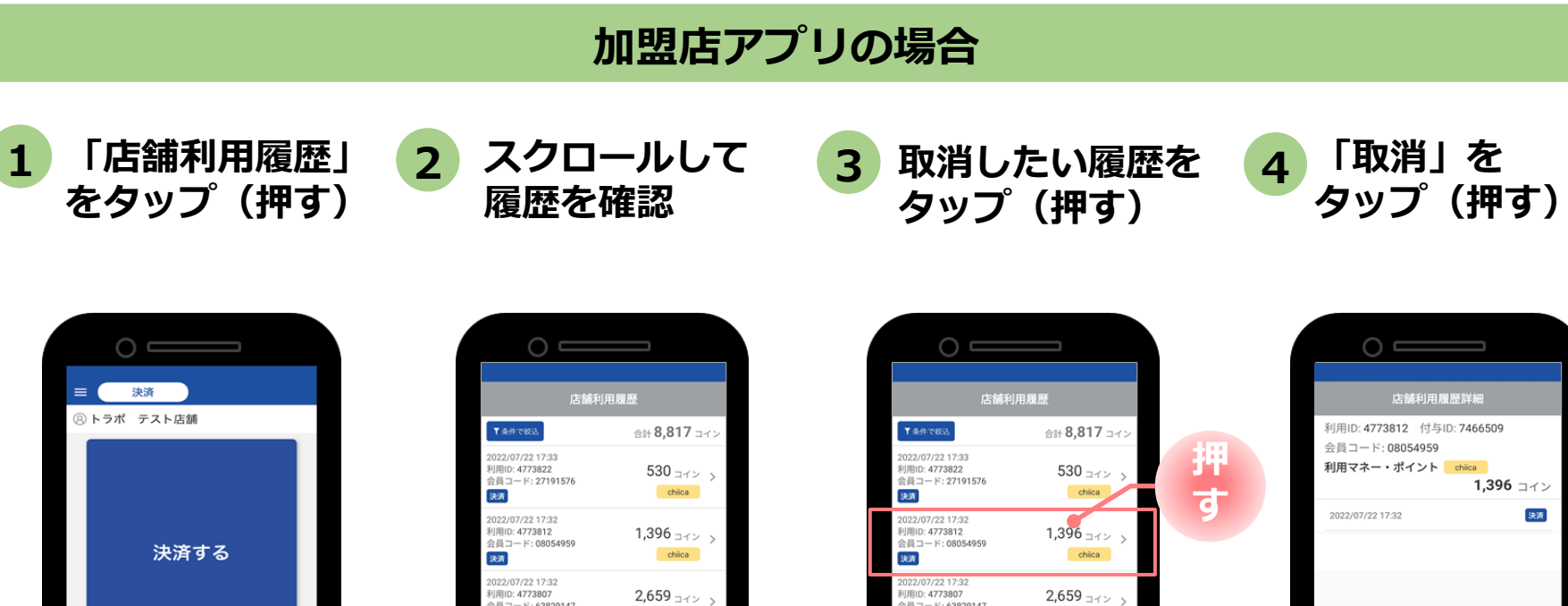

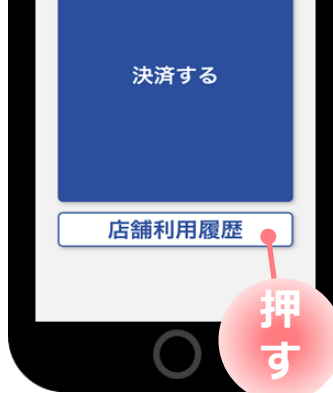

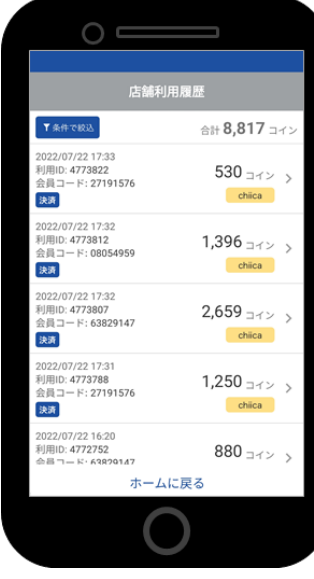

※必要に応じて 「条件で絞込」より対象の 履歴を絞り込む

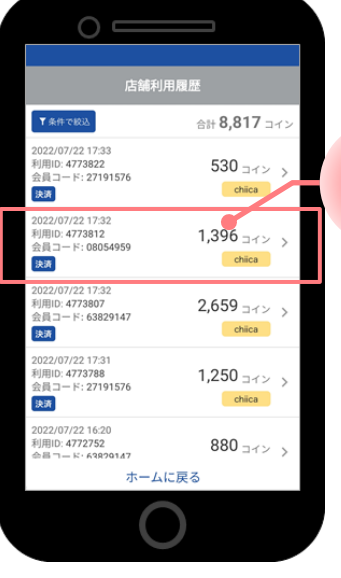

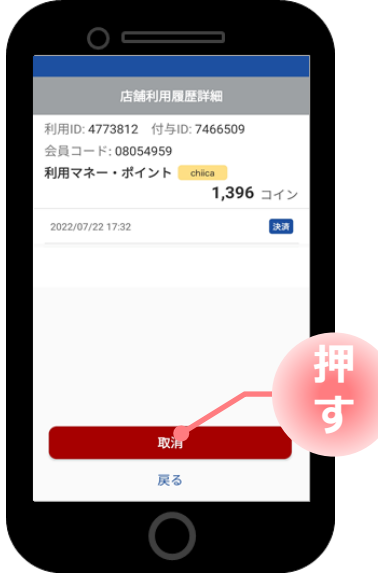

### 利用履歴の確認方法(管理サイト)

#### 管理サイトの場合

管理サイトにログインし上部メニュー 1 もしくはTOPメニューより 「chiica利用状況一覧」をクリック

| المعادية من من من من من من من من من من من من من                                                     | 888 8970- 1 1889<br>¥ 地域通貨管理 • ≣ サマ                                                                                                    |
|----------------------------------------------------------------------------------------------------|----------------------------------------------------------------------------------------------------|
| ・ メニュー ・ ベルは100 ・ ベルは100 ・ ベルは100 ・ ベルは100 ・ レンジャル ・ レンジール ・                                        | chiica発行一覧<br>Chiica利用状況一覧<br>Chiica利用付与状況一覧                                                                                                    |
|                                                                                                    | Loterandor(*1998.4),<br>BERNORS-1998.47.<br>outers:*1998.47.<br>outers:*1998.47.<br>outer |
| <ul> <li>▼地域通貨管理</li> <li>¥ chiica発行一覧</li> <li>¥ chiica利用状況一覧</li> <li>¥ chiica利用付与状況一覧</li> </ul> |                                                                                                    |

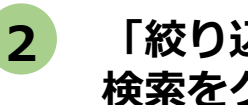

#### 「絞り込み」で日付を入力して 検索をクリック

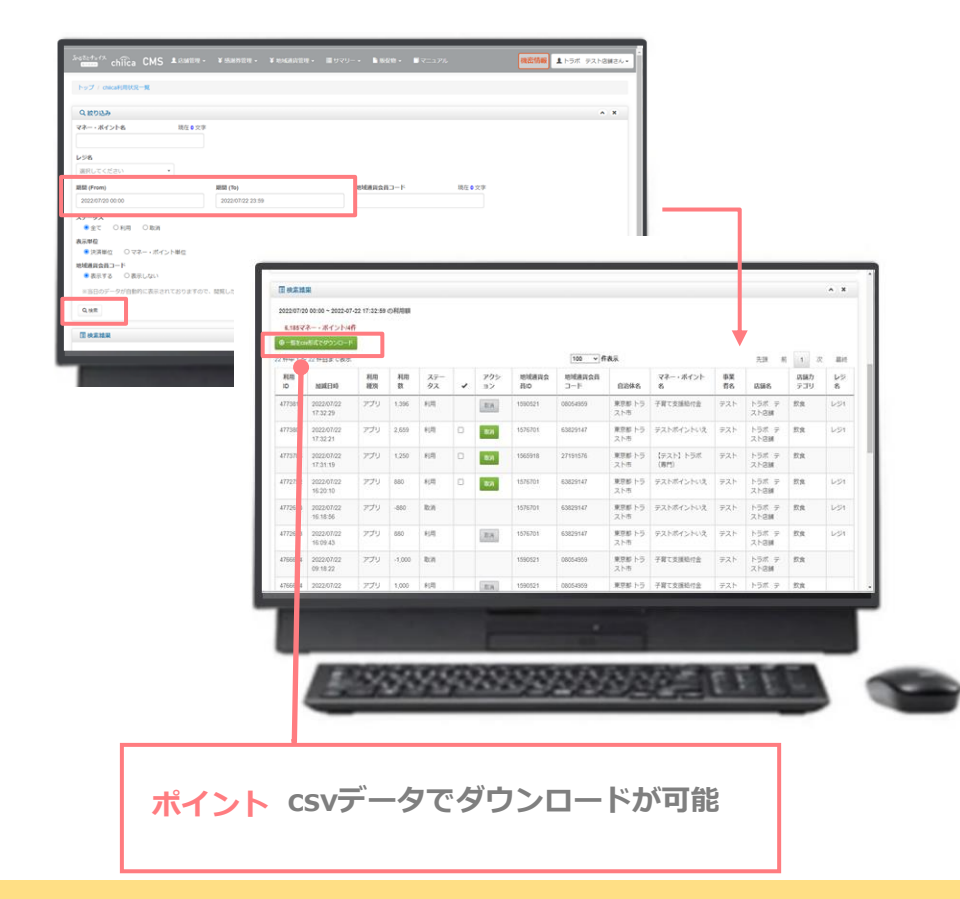

### 決済の取消方法(管理サイト)

#### 決済後、いつでもお店で決済の取消ができます

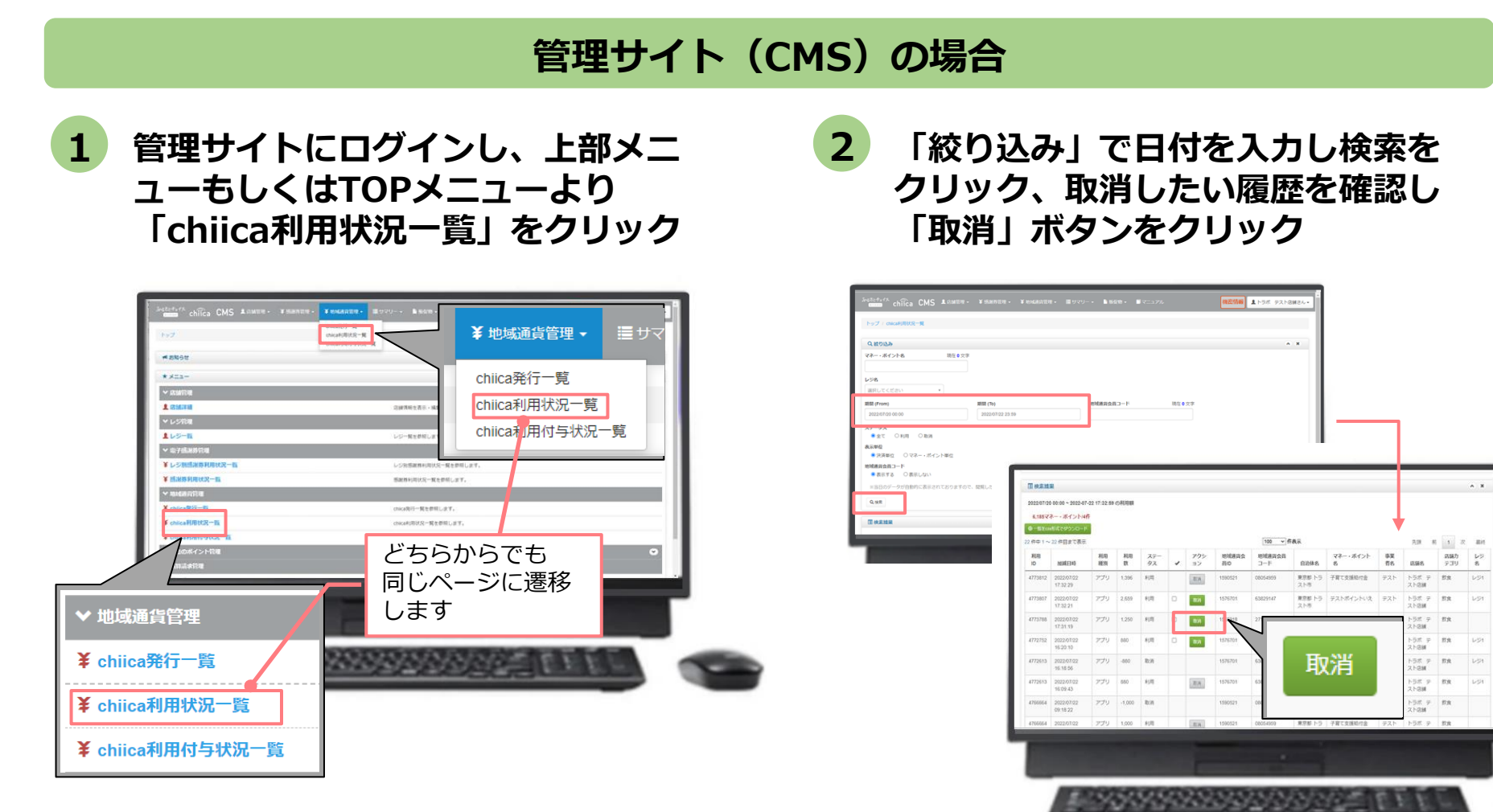

### 決済時のご留意点

#### 決済時のご注意点

- 桐ペイは、1ポイント=1円で利用することが可能です
- 現金その他の決済と桐ペイを併用することができます
- 決済額と同額をレジ処理してください(売掛金、商品券等)

#### 加盟店アプリ使用のご注意点

- 店舗コードとパスワードは、大切に保管してください
- 加盟店アプリを「ログアウト」すると、再度ログインの操作が必要です。来店時の接客をスムーズにするためログイン状態にしてください

#### 決済時にエラーがでたら・・・

- Wi-Fi接続やスマホの電波環境を確認してください
- スマートフォンを再起動してください
- 店舗利用履歴を確認し、決済が完了したか必ず確認してください
- 決済の履歴がない場合は、再度決済を実施してください
- 上記で解決しない場合は、地域通貨での決済を中止し現金等の決済を促してください

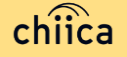

### 桐ペイで決済できないモノ・サービス

●不動産、金融商品、たばこ、商品券・プリペイドカード・

切手・印紙等の換金性の高いもの

- ●公共料金等(税・電気・ガス・水道等)の支払い
- 配業者による代金引換、コンビニエンスストアでの収納代行 等、取扱加盟店以外の事業者への支払が実質的に可能となる もの
- ●風俗関連特殊営業に係わるもの
- ●特定の宗教・政治団体と関わるもの
- ●各加盟店が指定するもの
- ●その他、支払いに桐生市が適当と認めないもの

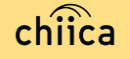

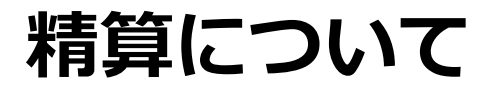

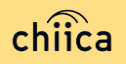

#### 精算金額の確認方法

#### 精算金額は、管理サイト(CMS)よりご確認いただけます

 管理サイトにログインしTOPメニュ ーより「精算請求一覧」をクリック

|       | ✓ DEMISSIE         |                           |  |
|-------|--------------------|---------------------------|--|
|       | 1. 法规律规            | 总续请相左表示,编篇し次节。            |  |
|       | ▼ レジ党曜             |                           |  |
| I.    | 1 LS-11            | レジー間を参照します。               |  |
|       | ₩ 電子請謝券管理          |                           |  |
|       | ¥レジ別感謝券利用状況一覧      | レジ疫感謝券和用状況一減を参照します。       |  |
|       | ¥ 感谢券利用状况一覧        | 感谢特利用状况一 <b>期</b> 无数幅します。 |  |
|       | ~ 电相关问题            |                           |  |
|       | ¥ chilca発行一覧       | chica我行一個世世間以及了。          |  |
|       | ¥ chilca利用状况一直     | chica利用优况一幅生塑描します。        |  |
|       | ¥ chilca利用付与状况一数   | chica利用付与状况一開全都领します。      |  |
|       | ▼ 過去のポイント管理        | 0                         |  |
|       | → 精算法求管理           |                           |  |
|       | 国精粹活动一致            | 検算講家の一覧を参照します。            |  |
|       | 國際整備設定             | 調整標時で重要を参照します。            |  |
|       | 2012 TRUSTBANK INC |                           |  |
|       |                    |                           |  |
| ✔ 精算  | 請求管理               | STATES CONCOMPTEND        |  |
| ■ 精算  | 請求一覧               |                           |  |
| 目 調整額 | 額設定                |                           |  |

2 直近の締め日の精算金額が表示 される

| -     | 10XMA  |                      |                           |         |               |        |          |                |          |                                 |        |               |                                              |       |      |                |             |            |            | * * |
|-------|--------|----------------------|---------------------------|---------|---------------|--------|----------|----------------|----------|---------------------------------|--------|---------------|----------------------------------------------|-------|------|----------------|-------------|------------|------------|-----|
| •     | -Mécor | 6119/141<br>29/92/0- | 7 A 2 10 -                | 019199  |               |        |          |                |          |                                 |        |               |                                              |       |      |                |             |            |            |     |
| 8     | -8919  | 21.400               | 169954                    | er Bar  |               |        |          |                |          |                                 |        |               |                                              |       |      |                |             |            |            |     |
|       |        |                      |                           |         | 100           | • frag |          |                |          |                                 |        | P.18          | AT 1                                         | 次     | 8140 |                |             |            |            |     |
| したまえる | 決済目    | 決済取済目                | 決済<br>手数<br>門<br>(R<br>込) | 新売<br>日 | 副売<br>取用<br>副 | プレミアム飲 | プレミアム取消数 | <b>根副务决济</b> 員 | 经副师决决收消益 | TB<br>版込<br>手数<br>利<br>(和<br>込) | プレミアム教 | 単<br>(税<br>取) | 新<br>ガン<br>シ<br>デ<br>デ<br>ず<br>朝<br>(R<br>込) | 12 12 | 洞壁橋  | 16<br>23<br>11 | 入<br>会<br>朝 | 線約日        | 始理乎<br>定日  | -   |
| λ     | 56610  | -56510               | -39                       | -171000 | 161000        | -32000 | 30000    | 0              | 0        | 0                               | 2000   | 0             | 770                                          | 3018  | 0    | -4151          |             | 2022/07/15 | 2022/07/28 | 0   |
|       |        |                      |                           |         | -             |        |          |                |          |                                 |        |               |                                              |       |      |                |             |            |            |     |
|       |        |                      |                           |         |               |        |          |                |          |                                 |        |               |                                              |       |      |                |             |            |            |     |

#### ポイント

- ・絞り込み条件を変更することで過去の 精算金額が表示されます
- ・csvデータで利用明細のダウンロードが できます

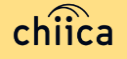

### 精算時のご留意点

● 精算は月2回行い、毎月第2・第4金曜日にお振り込みいたします (前々週の金曜日締め)

※土日祝日や年末年始など、上記日程と異なる場合があります。

- 申込時にご入力いただいた指定口座へ振り込みを行います
- 振込人名義は「キリペイ」です
- 指定口座に不備がありお振り込みができない場合は、次回以降の締め処 理にて対応とさせていただきます
- お振り込み完了後「振込完了通知」メールをお送りいたします ※メールの送信は、管理サイト(CMS)の精算機能を利用した場合に 限ります
- 利用額明細は「加盟店アプリ」または「管理サイト(CMS)」でご確認く ださい
  - ※管理サイトより、csvデータで利用明細のダウンロードが可能です
- 書面による振込通知書の送付は行いません

# よくあるご質問

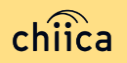

## システム/アプリに関するよくあるご質問

| 項目 | 質問                             | 回答                                                                                                    |
|----|--------------------------------|----------------------------------------------------------------------------------------------------|
| 1  | 管理サイトまたは加盟店アプリにログインが<br>できません  | 店舗個別のIDとパスワードが必要です。申込時のメールア<br>ドレスに店舗コード(ログインID)と初回ログイン用のパ<br>スワードを送付しており、その後ご自身でパスワードを変<br>更いただいております。ご自身で設定したパスワードをお<br>忘れの場合は事務局までご連絡ください |
| 2  | 加盟店アプリは同じアカウントで複数台利用<br>可能か?   | 同じ店舗コードとパスワードを入力すれば複数利用可能で<br>す                                                                                                    |
| 3  | 加盟店アプリで決済エラーが発生しました            | エラー内容を解消し再度決済をお試しください。決済がで<br>きない場合は、事務局までご連絡ください                                                                                            |
| 4  | 加盟店審査はありますか?                   | 申込を頂いた後、桐生市による審査があります。審査内容<br>に関するご質問はDX推進室までご連絡ください。                                                                                        |
| 5  | 加盟店アプリの対応しているバージョンを教<br>えてください | 加盟店アプリはiOS12以降、Android6以降のOSに対応し<br>ている機種でご利用いただけます                                                                                          |
| 6  | お客様のポイント残高が足りない場合は?            | 現金との併用が可能なので、現金やその他の決済で支払う<br>ようお客様にお伝えください                                                                                                  |
| 7  | カード利用者の残高はどこで見られますか?           | カードを読込んだ時に、加盟店アプリ上に利用可能ポイン<br>トが表示されます。また、カード裏面に残高確認ページの<br>URLが記載してあります                                                                     |

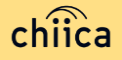

## システム/アプリに関するよくあるご質問

| 項目 | 質問                              | 回答                                                                                                    |
|----|---------------------------------|----------------------------------------------------------------------------------------------------|
| 8  | アプリのインストール方法について                | App Store、Google Play で「chiica」と検索し、ダウン<br>ロードしてください                                                                                           |
| 9  | カードからアプリに切り替えることはできま<br>すか ?    | 切替可能です。アプリをダウンロードしログイン後、画面<br>左上にある「三」メニューから「マネー・ポイントの移<br>行」を選択し、カードのQRコードを読み取ってください                                                          |
| 10 | アプリが起動できません                     | アプリを停止し、アプリの再起動を行ってください。再起<br>動しても解消しない場合は、スマートフォン本体のON、<br>OFFをお試しください                                                                        |
| 11 | アプリを削除してしまうとポイントは消えて<br>しまいますか? | アプリを削除してもポイントは消えません。アプリを削除してしまったら、再度App Store、Google Playから<br>chiicaアプリをダウンロードし、同じ電話番号とパスワー<br>ドでログインをしてください                                  |
| 12 | パスワードを忘れてしまいました(chiicaア<br>プリ)  | ログイン画面の「すでにアカウントをお持ちの方」をタッ<br>プし「パスワードを忘れた方はこちら」から再度SNS認証<br>を行ってください。その際、すでに作成しているアカウン<br>トの電話番号を入力し、パスワード欄には新しいパスワー<br>ドを入力することで再発行することが可能です |
| 13 | 決済金額に誤りがあったので利用を取消した<br>い       | 利用日時と金額、会員コードをお聞きし利用履歴を検索し<br>ます。対象の履歴を見つけ「取消」をします。正しい金額<br>で再度決済が必要な場合は実行します                                                                  |

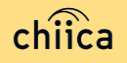

### お問い合わせ先

| 加盟店の募集、<br>決済・精算方法に<br>関すること | DX推進室コールセンター<br>★電話番号<br>0277-32-4196<br>*平日午前8時30分から午後5時15分まで(土日祝日・年末年始を除く)<br>*お問い合わせの内容によっては、回答をさしあげるのに |
|------------------------------|----------------------------------------------------------------------------------------------------|
|                              | ★メールアドレス: dx-suishin@city.kiryu.lg.jp                                                                      |

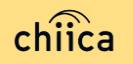

#### ※「QRコード」は株式会社デンソーウェーブの登録商標です